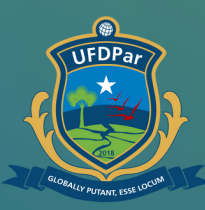

Universidade Federal do Delta do Parnaíba

# Tutorial para agendar teste de COVID

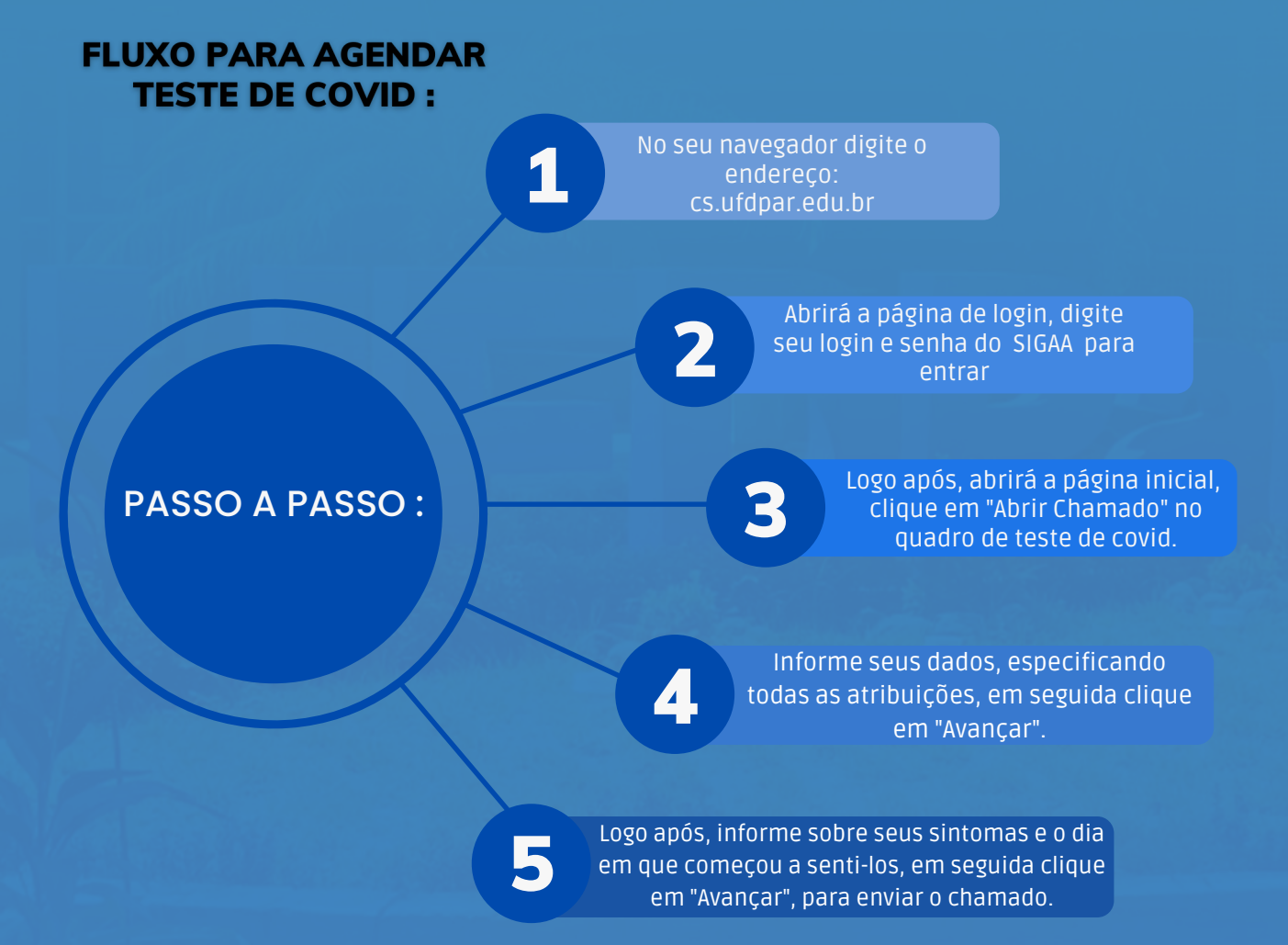

## Passo 01

- S cs.ufdpar.edu.br
- Central de Serviços UFDPar Login cs.ufdpar.edu.br
- Q cs.ufdpar.edu.br Pesquisa do Google

#### No seu navegador digite o endereço: cs.ufdpar.edu.br

## Passo 02

| UFDPar                        | Bem vindo!<br>Auterlique-se com seu usuário dos<br>sistemas SIG - UPPI<br>Ogète esuario. |
|-------------------------------|------------------------------------------------------------------------------------------|
|                               | Serha                                                                                    |
| CENTRAL DE SERVIÇOS<br>UFDPar | Entrar com GOVbr<br>Experces a senha?                                                    |
|                               |                                                                                          |

### Para conseguir o acesso, insira seu login do SIGAA.

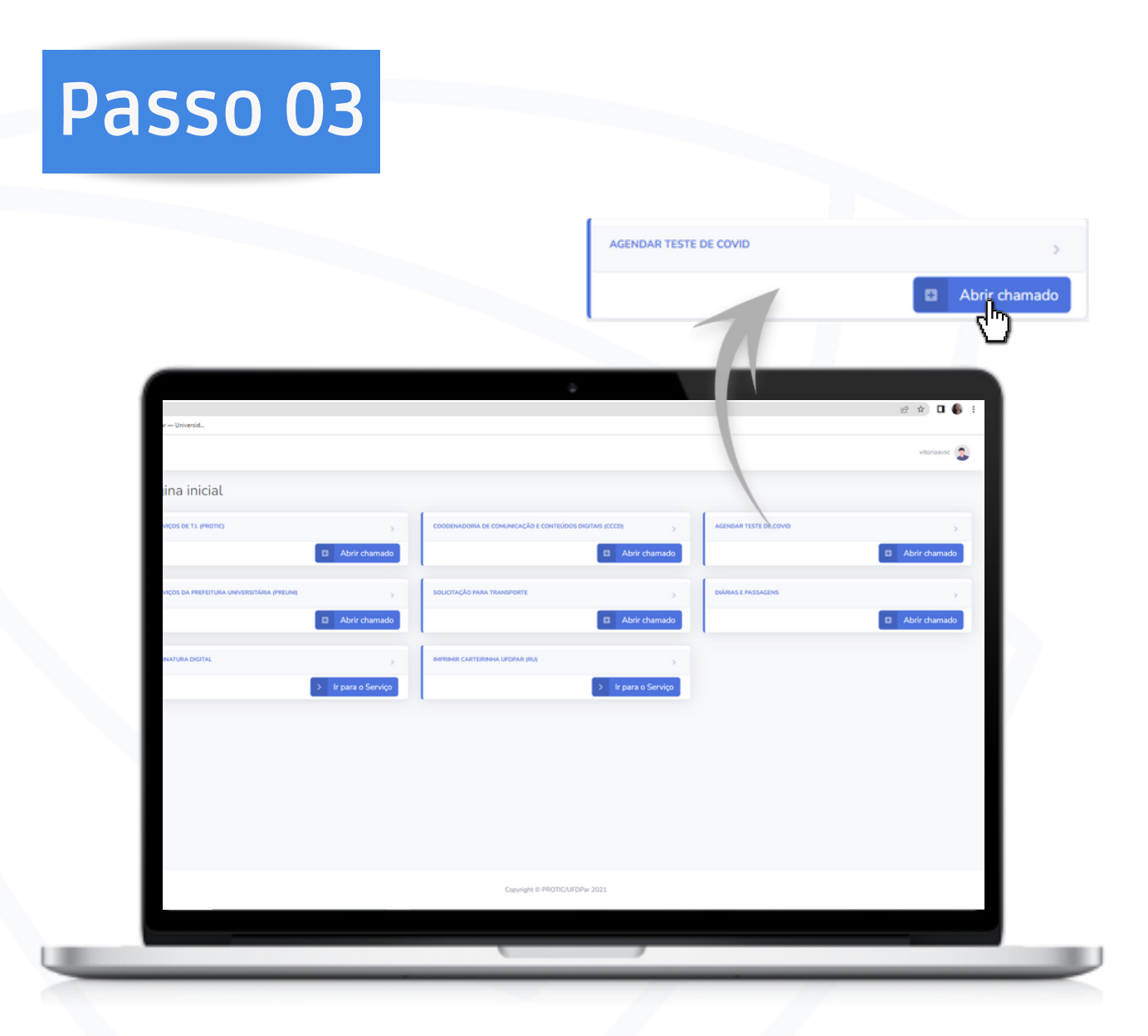

## Logo após, abrirá a página inicial, clique em : " Abrir chamado"

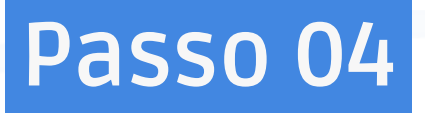

| X M Caira        | a de entrada (3) - esterarauj: 🗙 🛛 😗 Inicio - Canva 🛛 🗙 🗎 🤘 | Tutorial de acesso à solicitação - 🗴 💩 Central de Serviços UPONar 🛛 🗴 🕂 | ~ - σ × "                           |
|------------------|-------------------------------------------------------------|-------------------------------------------------------------------------|-------------------------------------|
| edu.br/agendamer | ento_covid.php                                              |                                                                         | 🖻 🖈 🖬 🔕 1                           |
| Maps 🕋 Noticias  | By Traducir                                                 |                                                                         |                                     |
|                  |                                                             |                                                                         | exterpility                         |
| Agend            | dar teste de COVID                                          | v.                                                                      |                                     |
|                  | 1<br>Dados Pessoais Solicitaçã                              | - (2)                                                                   |                                     |
|                  | Email:                                                      |                                                                         |                                     |
|                  | Nome:                                                       | estergaby                                                               |                                     |
|                  | Telefone:                                                   | 1801 59393- 9399                                                        |                                     |
|                  | Função:                                                     |                                                                         |                                     |
| •                | Unidade do Solicitante - (Por extenso):                     |                                                                         |                                     |
|                  |                                                             |                                                                         |                                     |
|                  |                                                             |                                                                         |                                     |
|                  |                                                             |                                                                         |                                     |
|                  |                                                             |                                                                         |                                     |
|                  |                                                             |                                                                         |                                     |
|                  |                                                             |                                                                         |                                     |
|                  |                                                             |                                                                         |                                     |
|                  |                                                             | - Ching                                                                 |                                     |
| pesquisar        | P 🖪 🖻 🚖 🧿                                                   |                                                                         | (2) ∧ ⊕ (2) A ← (0+0)<br>2009/202 □ |
|                  |                                                             |                                                                         | 5474 004                            |
|                  |                                                             |                                                                         |                                     |

Informe seus dados, especificando todas as atribuições, em seguida clique em "Avançar".

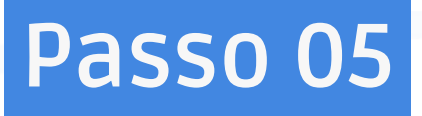

| cs.ufdpar.edu.br/agendam | ento_covid.php<br>— Universid  |                                                                                                    |                | Ê |
|--------------------------|--------------------------------|----------------------------------------------------------------------------------------------------|----------------|---|
| Ager                     | ndar teste de COVID            |                                                                                                    | ~              |   |
| mados                    | 1                              | 0                                                                                                    | 3              |   |
| PROTIC)                  | Dados Pessoais                 | Solicitação de agendamento                                                                                         | Finalizar      |   |
| sitéria                  | Dias desde o inicio do         | Informações sobre os sintomas.<br>s sintomas ou do                                                                 |                |   |
| e Covid                  | cont<br>Selecione quais sintom | ato com positivo:<br>as está sentindo? Dispneia<br>Tosse                                                           |                |   |
| unicação >               |                                | Coriza<br>Dores no copio<br>Febre<br>Dor de cabeça<br>Distilitibos guatatórios<br>Distilitibos offativos<br>Outro: |                |   |
| har                      |                                |                                                                                                    |                |   |
|                          |                                |                                                                                                    | Voltar Avançar |   |
|                          |                                |                                                                                                    |                |   |
|                          |                                |                                                                                                    |                |   |

Informe sobre o seus sintomas e sobre o dia que começou a senti-los, em seguida clique em "Avançar" para enviar seu chamado.

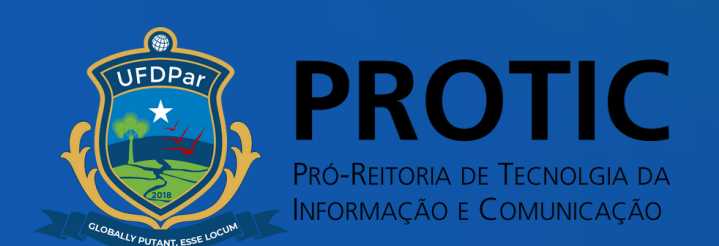